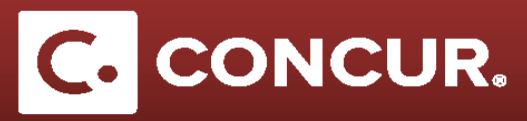

## **Submitting a Prepared Expense Report**

This guide is for travelers who need to submit an expense report prepared by an admin. Admins can only create and prepare expense reports; only the traveler receiving reimbursement can submit the report.

- 1. Log in to Concur here.
- 2. Click Expense.

| C CONCUR Requests Travel Exper                          | se App Center                                                                                                    |                 |                                 |                                    | Help 🕶 💄                     |  |
|---------------------------------------------------------|----------------------------------------------------------------------------------------------------|-----------------|---------------------------------|------------------------------------|------------------------------|--|
| SLAC ACCELERATOR<br>ACCELERATOR<br>Hello, SLAC          |                                                                                                    | <b>∳</b><br>New | 12<br>Authorization<br>Requests | <b>81</b><br>Available<br>Expenses | <b>23</b><br>Open<br>Reports |  |
| MY TRIPS (0) →<br>You currently have no upcoming trips. | ALERTS  As a SLAC National Accelerator Laboratory employee, you are eligible for a free Tripit Pro subscription. Learn More and Activate  Not  right row  You haven't signed up to receive e-receipts. Sign up here  COMPANY NOTES |                 |                                 |                                    |                              |  |
|                                                         | Concur Training Toolkit<br>This link will provide information to utilise the Concur Expen                                                                                                    | nse System.     |                                 |                                    |                              |  |

3. Select the Expense Report that you would like to submit

| C. CONCUR Requests Travel         | Expense App Center      |                                  | Help 🗸                          |
|-----------------------------------|-------------------------|----------------------------------|---------------------------------|
|                                   |                         |                                  | Profile 🝷 🐸                     |
| Manage Expenses View Transactions |                         |                                  |                                 |
| Manage Expenses                   |                         |                                  |                                 |
| ACTIVE REPORTS                    |                         |                                  | Report Library → ▲              |
| ·                                 | RETURNED 07/10/2017     | RETURNED 06/14/2017              | RETURNED 06/06/2017             |
|                                   | test                    | TA Audit Rule 300 no comment per | Test approval                   |
| +<br>Create New Report            | \$514.00                | \$1,407.00                       | \$2,310.00                      |
|                                   | A Exceptions            | Exceptions     300AUD1           | Exceptions                      |
| RETURNED 06/12/2017               | NOT SUBMITTED           | NOT SUBMITTED                    | NOT SUBMITTED                   |
| CERN May Trip                     | Cern Test<br>07/14/2017 | testtest<br>07/13/2017           | testvisitor lodge<br>06/22/2017 |
| \$1,027.82                        | \$300.00                | \$0.00                           | \$500.00                        |
| A Exceptions                      |                         |                                  | Exceptions                      |
|                                   |                         |                                  |                                 |
|                                   |                         |                                  |                                 |

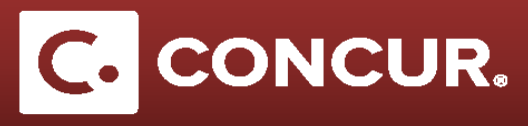

4. Review each expense and the total amount requested and Click Submit Report

| Cern Test                                                                                                    |                                                                                                    |                                                                         |                                                                                                    |                                       | Delete Report Submit Report                                             |
|----------------------------------------------------------------------------------------------------|----------------------------------------------------------------------------------------------------|-------------------------------------------------------------------------|----------------------------------------------------------------------------------------------------|---------------------------------------|-------------------------------------------------------------------------|
| Hew Expense Import Expenses Details • Receipts • Print •                                                                                                    |                                                                                                    |                                                                         |                                                                                                    |                                       |                                                                         |
| Expenses         Investigation         Constraint         Constraint         Constr | New Expense Expense Type To create a new expense, click the ap                                                                 | propriate expense type below or ty                                      | rpe the expense type in the field above. To edit an e                                                              | xisting expense, click the expense or | Available Receipts                                                      |
|                                                                                                    | Recently Used Expense<br>CERN - Meals and Incidentals<br>All Expense Types                                                     | Types<br>Lodging                                                        | Training/Registration                                                                                              | Car Rental                            | Airine Fees                                                             |
|                                                                                                    | Of Trip Expenses<br>Of Trip Expenses<br>CERN - Weak and incidentals<br>Laundry (domestic only)<br>Lodging<br>Manual Adjustment | 92. Transportation<br>Artare<br>Artare<br>Car Rental<br>Car Rental Fuel | 02. Transportation<br>Parking<br>Tax/Car Service/Rideshare/Train<br>Tol<br><b>64. Other</b><br>Internet/Wi-FI Fees |                                       | 04. Other<br>TrainigRegistration<br>05. Mileage<br>Personal Car Mileage |
| TOTAL AMOUNT TOTAL REQUESTED<br>\$300.00 \$300.00                                                                                                    |                                                                                                    |                                                                         |                                                                                                    |                                       |                                                                         |

5. Read the User Electronic Agreement and click Accept and Submit.

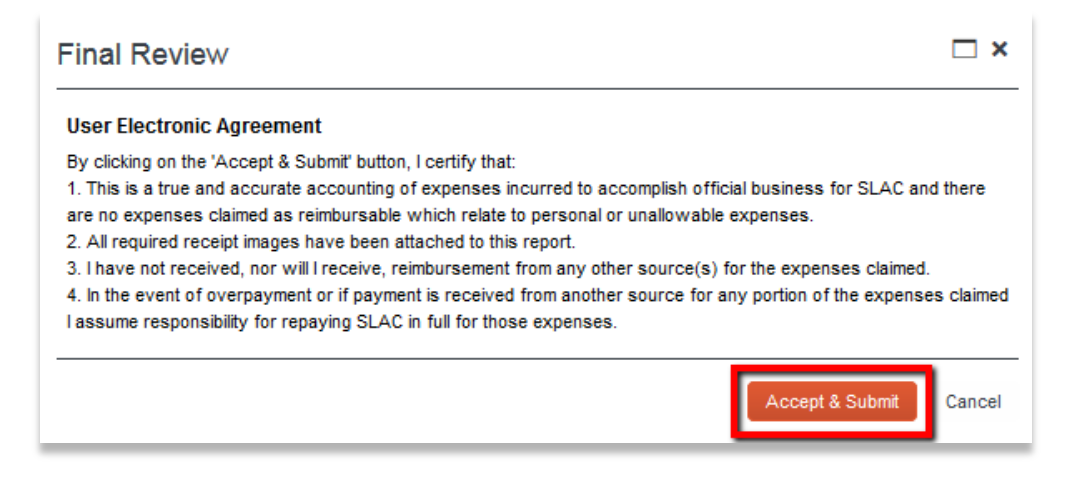

Note: Accepting the agreement counts as the traveler signature for the expense report.